## Tempus

## Krijo një llogari për Tempus

- 1. Shko te<u>tempushemma.se</u>
- 2. Cakto gjuhën angleze duke shtypur flamurin britanik në këndin poshtë majtas
- 3. Kliko "Sign up for an account" (Regjistrohu për një llogari)
- 4. Zgjidh "Location/School" (Vendndodhja/Shkolla)
- 5. Shto informacionin tënd të përdoruesit
- 6. Kliko "Submit form" (Paraqit formularin) dhe kontrollo kutinë postare për emailin e konfirmimit
- 7. Kliko "Verify my email" (Verifiko emailin tim) tek emaili i konfirmimit
- 8. Tek emaili kliko "Create password" (Krijo fjalëkalim)
- 9. Krijo fjalëkalimin tënd
- 10. U krye!

Tani mund të identifikohesh në <u>tempushemma.se</u>, ose në aplikacionet tona për Android dhe iOS, për të krijuar plane për fëmijën(t) tuaj.

## Cakto plane/leje

- 1. Hyr në llogarinë në tempushemma.se
- 2. Kliko Set schedule/leaves
- Plotëso oraret në kutinë e bardhë të tekstit, për shembull "6.35 16:45".
  a. Nëse fëmija është me leje, kliko **On leave**.
- Kliko + nëse fëmija ka orare të ndara gjatë ditës.
- Nëse fëmija vjen vetëm, shënjo kutinë Arriving self.
- Nëse fëmija vjen vetëm, shënjo kutinë Departing self.
- Zgjidh Home w/ nëse dikush tjetër e merr fëmijën nga kopshti.
- 8. Lër një mesazh të fundit që i drejtohet personelit te kutia **More info**. (do të shfaqet në bllokun e kopshtit).
- 9. Për të kopjuar planin e një jave, kliko **Copy...** dhe zgjidh fëmijën dhe javët për të cilat duhet të kopjohet plani.
- 10. Për më shumë informacion se si të planifikosh, mund të klikosh pikëpyetjen ngjyrë blu në këndin lart djathtas.

## **Raporto mungesat**

- 1. Nëse fëmija ka nevojë për trajtim jashtë kopshtit, kliko Report absence
- 2. Zgjidh për cilën fëmijë është raporti.
- 3. Zgjidh datën(at) në kalendar.
- 4. Ti mund të zgjedhësh me dëshirë një arsye për mungesën nën **Absence category** dhe/ose një mesazh. (do t'i shfaqet vetëm personelit të autorizuar).
- 5. Kliko butonin **Report absence**.

Informacion i mëtejshëm mund të gjendet në: tiny.cc/tempus-new-caregivers